# Ввод и заполнение документа внутреннего перемещения денег

Для создания документа – внутреннего перемещения выберите тип «Кассовый ордер \Перемещение денег» в дереве типов формы <u>«Документы»</u> и нажмите кнопку «Создать».

В новом документе перемещения, рис. 1, по умолчанию устанавливается следующий номер, текущая дата документа, источник - касса, первая в списке касс и основание документа. Дата документа не может быть старше даты начала учетного периода.

| 2.                                             | Эткрыть кассу - источник — | ٦        |              |
|------------------------------------------------|----------------------------|----------|--------------|
| 1. Выбрать кассу - источник                    |                            |          |              |
| 4. Открыть кассу - получатель                  |                            |          |              |
| 3. Выбрать кассу - получатель — \ \            |                            |          |              |
| Перемещение денег                              |                            |          |              |
| ООО "Нево" Офис<br>Внутреннее теремещение Офис |                            |          |              |
| Номер:                                         | 1 от. 14.04.2              | 2014     |              |
| Источник:                                      | Kacca                      | Остаток: | 7616-04 руб. |
| Получатель                                     | Касса торгового зала       | Остаток: | 0-00 pyő.    |
| Основание:                                     | Внесение денег в ККМ       |          |              |
| Сумма: 3000-00 руб. 9К                         |                            |          |              |
| 5. Выбрать операцию с документом —             |                            |          |              |

6. Провести документ и закрыть форму —

Рис. 1. Форма «Внутреннее перемещение денег»

### Установка параментов Документа

### Касса – Источник (Получатель)

Для установки кассы-источника (получателя) нажмите кнопку 1 (3), выберите кассу из списка и нажмите кнопку «ОК».

## Провести и закрыть

При нажатии кнопки 6 («ОК») производится проводка документа, после чего он закрывается.

#### Операции с документом

При нажатии кнопки 5 открывается перечень операций, которые можно выполнить с данным документом.

При проводке документа, создаются и проводятся расходный и приходный кассовые ордера, изменяются остатки в кассах.

Проведенный документ нельзя отредактировать и удалить. Кроме этого, документы, которые не проведены, не подлежат анализу в отчетах.

Чтобы аннулировать проводку необходимо выбрать пункт «Аннулировать».